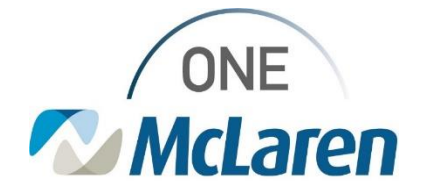

# **Cerner Flash**

## Ambulatory: Documenting Gestational Age

### September 22, 2022

#### **Gestational Age Overview**

**Enhancement:** Users now have the ability to document the Gestational Age on Pediatric patients. This documentation will ensure that the Premature Graph within the Growth Chart functions appropriately. Refer to the Documenting Gestational Age section for step-by-step instructions.

Prior to Enhancement: Users in the Ambulatory setting were unable to document the patient's gestational age.

Positions Impacted: Ambulatory Providers and Clinical Staff that have access to the Pediatric Growth PowerForm.

| Documenting Gestational Age from the Outpatient Workflow Page |                                                                                                    |                                                                                                    |
|---------------------------------------------------------------|----------------------------------------------------------------------------------------------------|----------------------------------------------------------------------------------------------------|
| 1)                                                            | <ul> <li>To document the Gestational Age on the Outpatient Workflow page:</li> <li>a. Select the Advanced Growth Chart component on the Navigation Pane.</li> <li><u>Note</u>: Depending on the user's position, the component may display as "Growth Chart" on the Navigation Pane.</li> </ul> | Menu       Ambulatory V         Ambulatory Wortkflow       Ambulatory V         Ambulatory Wortkflow       Ambulatory V         Results Review       Outpatient Workflow         Orders       + Add         Allergies       + Add         Clinical Images       + Add         Diagnosis & Problems       Documents (o)         Form Browser       Vital Signs |
| 2)                                                            | Click the + icon on the right side of the component.                                                                                                    | O Carters X + A O Discharged & U Q =  Advanced Growth Chart                                                                                                    |
| 3)                                                            | <ul> <li>The Pediatric Growth form displays.</li> <li>a. Select the Gestational Age tab.</li> <li>b. Enter the Gestational Age At Birth. Document additional details as needed.</li> <li>c. Sign the form when complete.</li> </ul>                                                             | C Pedatric Growth - ZZTEST, HEALTHELIFEMINOR<br>Performed on: 09/15/2022 V 1033 EDT<br>Regiz Weight<br>Gestational Age<br>Gestational Age AL Bith<br>Method<br>Comment                                                                                                    |

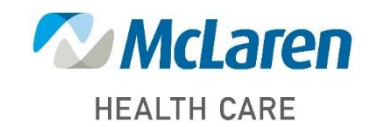

## Doing what's best

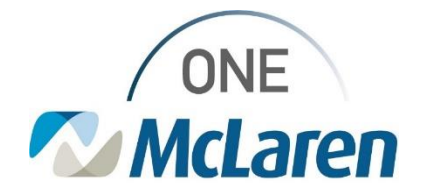

# **Cerner Flash**

### **Documenting Gestational Age from the Growth Chart Mpage**

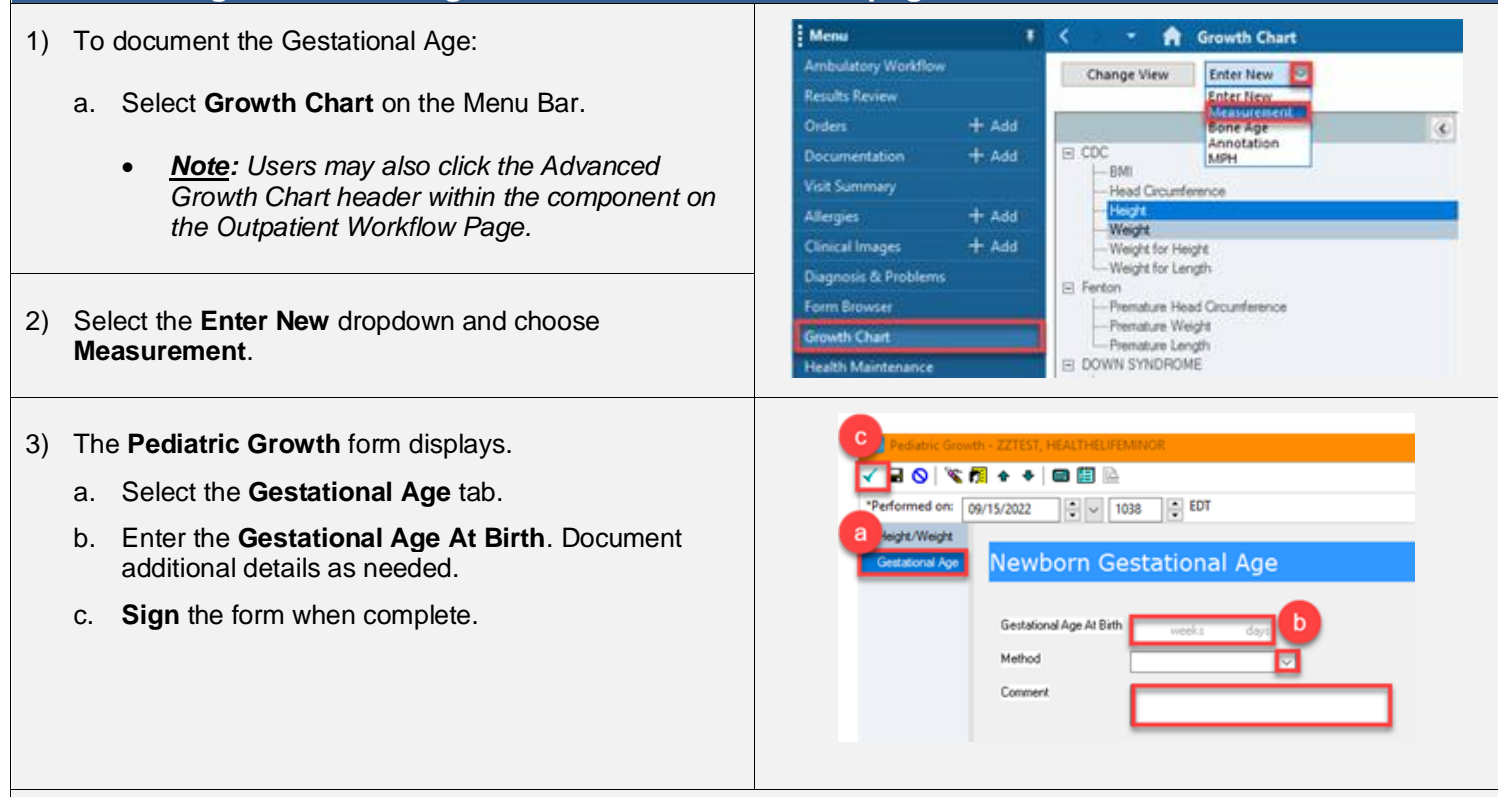

#### <u>Result</u>

• Documenting the Gestational Age will allow the Premature Growth Curve to display appropriately.

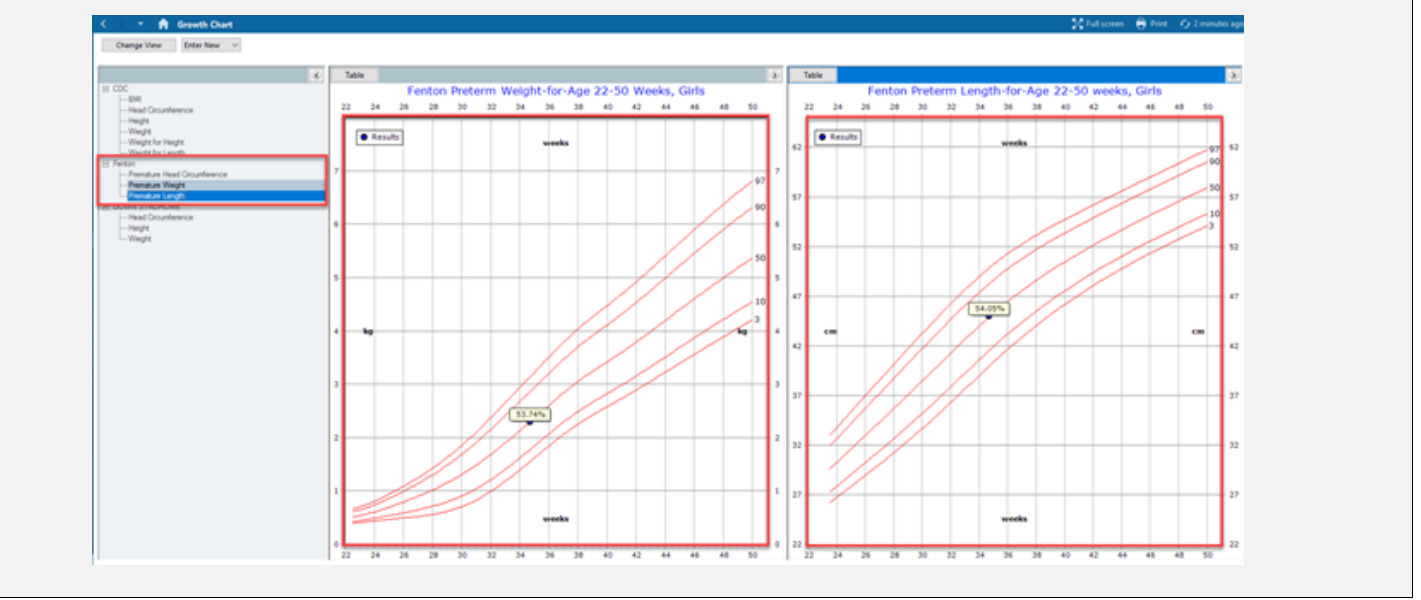

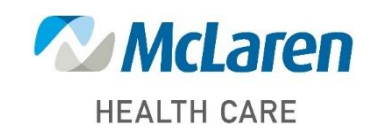

Doing what's best